## Research Supervisors How to Find DDS Student Support Adjustments on SOLE

- **1.** Go to Staff Homepage .
- 2. Log in to SOLE and click on the Staff Home Page—see below:

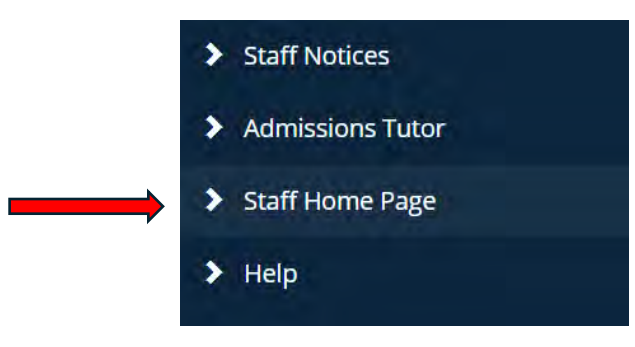

**3.** On the page that opens under the Students section select the 'Director of Studies Information', see screenshot below.

| Reassessment requirement form            | Check module diets                                                             |
|------------------------------------------|--------------------------------------------------------------------------------|
| Results graph (beta)                     | Course Change Requests                                                         |
| View Exam Timings and Support            | Course Handbook Upload                                                         |
| View/Update/Request Module Access        | Course Leaders Report                                                          |
| Academic Integrity Portal                | Reassessment and non-submission report                                         |
| Students<br>Attendance Monitoring System | Students with adjustments and support (by course)<br>View / update Course Reps |
| Director of Studies information          | Useful Information                                                             |
| Ethics Applications                      | Academic Regulations and Procedures                                            |
| IS/Project/Dissertation Tutees           | Course Handbook Template                                                       |
| Module List                              | Course leader search                                                           |
| Personal Academic Tutoring System        | Module directory for 2023/24                                                   |
| Record Independent Study Proposals       | PAT Employability Guide                                                        |

 The screen below will then be displayed: Students with a Reasonable Adjustment Plan (RAP) will have the 'Entitlements' link option listed on the right had side.

| Current Tutees                |                                                                                   |                                  |               |    |                                                                                                    |   |
|-------------------------------|-----------------------------------------------------------------------------------|----------------------------------|---------------|----|----------------------------------------------------------------------------------------------------|---|
| Key:<br>Indicates internation | al student                                                                        | 22 Dansed Drootens to part level | View          |    | Awards Predict award                                                                                            |   |
| n                             | Status: Current<br>Mode: Full time<br>Level: 5<br>Route:                          | 16.Jun/2023                      | Quals         |    | Anonemetrik  Nodules Taking Nodule Results Feedback Attendance Students view of attendance Awards Predict award | Ì |
| sia.                          | Start: 18/Sep/2023<br>Status: Current, new student<br>Mode: Full time<br>Level: 4 |                                  | View<br>Quals | >> | Modules Taking Module Results Feedback Attendance Students view                                                 |   |

Clicking on the Entitlements link will bring up the page below.
Here the 'Adjustments and Support ' column list the reasonable adjustments the student has been recommended.

| Univer                                      | rcester                                                                   | uch e Vision                                                                                                    |       |            |               | Q               |  |  |
|---------------------------------------------|---------------------------------------------------------------------------|----------------------------------------------------------------------------------------------------|-------|------------|---------------|-----------------|--|--|
| Staff Notices                               | Entitleme                                                                 | nts for tutees                                                                                                    |       |            |               |                 |  |  |
| Admissions Tutor<br>Staff Home Page<br>Help | Some studen<br>disability disp<br>*Exams with<br>compensate<br>NOT cumula | Some students have asked us to disclose their disability so you have a better understanding of why they are support. In these cases you will see their disability displayed together with links, where available, to specific strategies for creating inclusive programes of study (SCALE - scale-wp.worc.ac.uk/) *Exams with a scribe/reader or dictation software: students using this support will require a separate the allowand the student's entitlements this is not compensate for the time lapse incurred in using this provision. If you see a separate time allowand stated in the student's entitlements this is NOT equal to 25% in total. |       |            |               |                 |  |  |
|                                             | Name<br>Nó records t                                                      | Academic tutor                                                                                                    | Photo | RAP<br>E T | Adjustments a | nd support info |  |  |
|                                             |                                                                           |                                                                                                    |       | Ĺ,         |               |                 |  |  |

## Note:

For each student more information on any additional impacts or the way the student might present are included in full version of the Reasonable Adjustment Plan (RAP) which is available by clicking in the RAP column.